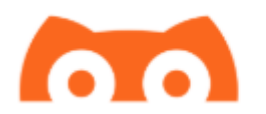

# Criando uma conta no herokuapp e colocando o Nightscout para funcionar

O Nightscout além de ser um repositório on-line que guarda o histórico de sua glicemia transmitidos pelos aplicativos é uma ótima fonte de relatórios para a equipe multidisciplinar que acompanha sua condição.

O processo de configuração do Nightscout, se dá em duas partes:

- 1. Criação de uma conta no Herokuapp (Um cartão de crédito é necessário, mas nenhuma cobrança será feita.)
- 2. Deploy e configuração do Nightscout.

O Herokuapp é uma plataforma de hospedagem de aplicações. A conta gratuita fornece horas de hospedagem que é suficiente para que uma pessoa possa manter um repositório on-line sem a necessidade de pagamentos mensais.

Primeiro passo é acessar o site do HerokuApp (<u>www.herokuapp.com</u>) e clicar em Sign up

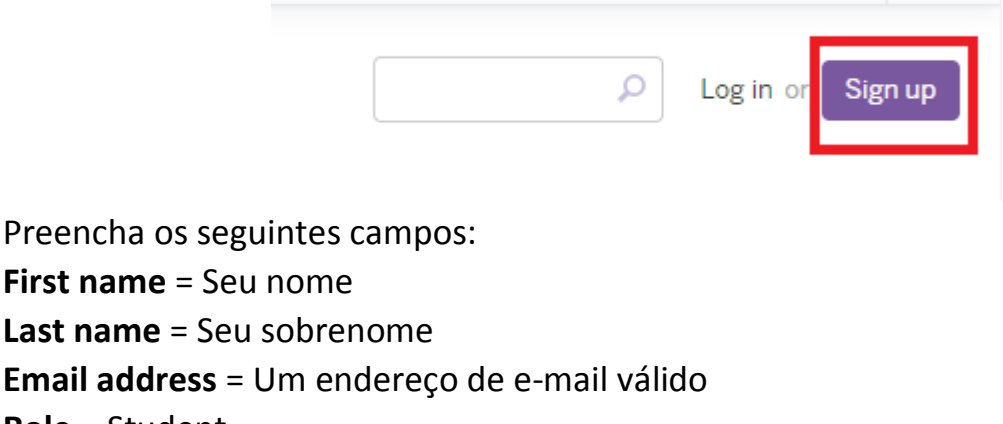

Role = Student

# Country = Brazil Primary development language = Node.js

Clique na caixa l'm not a robot (reCAPTCHA)

E clique no botão CREATE FREE ACCOUNT

A próxima tela pedirá que você clique em um link enviado para o email que cadastrou, conforme imagem:

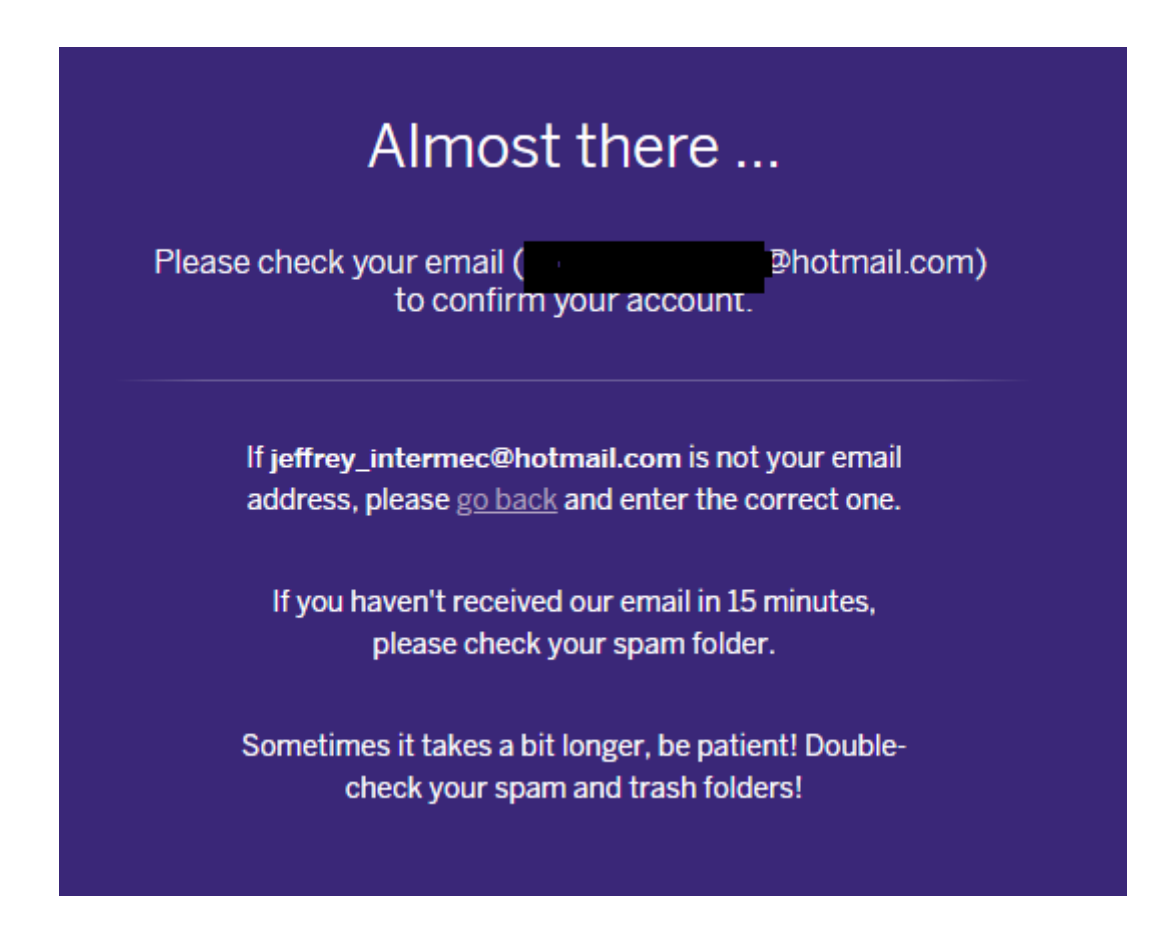

Acesse sua conta de email e clique no link indicado.

Segue um exemplo do e-mail que é enviado pela Heroku

| Heroi                                      | (U                                                                                                    |
|--------------------------------------------|----------------------------------------------------------------------------------------------------|
| Thanks for sigr                            | ing up with Heroku! You must follow this link to activate your account:                                        |
| https://id.herok                           | u.com/account/accept/6247335/0718c149d00f96cfb72d196ea71eeb8e                                                  |
| Have fun, and                              | don't hesitate to contact us with your feedback.                                                               |
| The Heroku Te<br>https://heroku.c          | am<br>om                                                                                                    |
| Heroku is the cloud<br>minutes, then deple | I platform for rapid deployment and scaling of web applications. Get up and running in<br>y instantly via Git. |
| To learn more abou                         | It Heroku and all its features, check out the Dev Center:                                                      |
| https://dovcontor.ht                       | eroku com/articles/quickstart                                                                                  |

Depois de clicar no link, é a hora de criar uma senha para acesso ao Herokuapp:

| Set                  | your password                         |
|----------------------|---------------------------------------|
| Create your passw    | vord and log in to your Heroku accoun |
|                      |                                       |
| Password *           |                                       |
| Password             |                                       |
| Minimum 8 character  | rs: Letters, numbers, and/or symbols  |
| Password confirmatio | on *                                  |
| Retype password      |                                       |
| Confirm your passwo  | ord                                   |
|                      |                                       |
| SET                  | PASSWORD AND LOG IN                   |

A senha deve ter no mínimo 8 letras, contendo letras, números e símbolos.

Depois de colocar a senha, clique em Set Password and LOG IN.

A próxima tela é somente de confirmação, clique em CLICK HERE TO PROCEED.

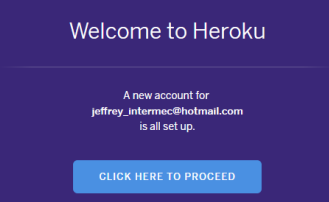

Agora vá em preferências da conta, de acordo com a imagem, começando clicando no canto superior direito:

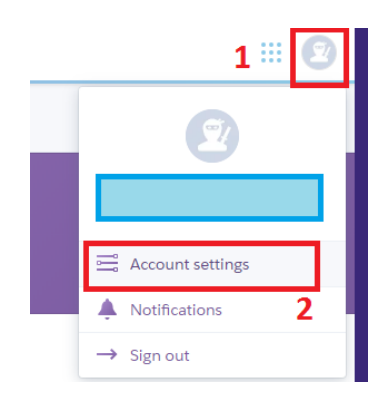

Na próxima tela, clique em Billing e em seguida no botão Add credit card

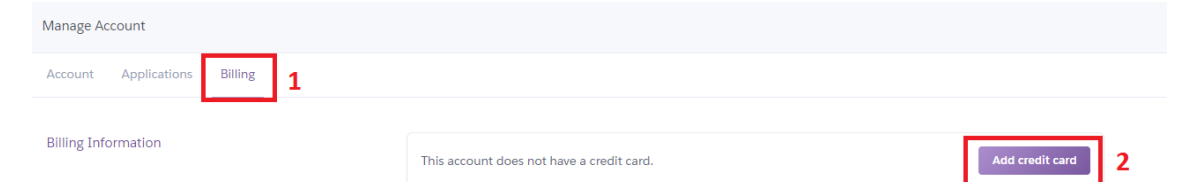

Uma aba do lado direito da tela se abrirá para que você coloque os dados de seu cartão de crédito:

| Enter Your Payment Information X    |                  |  |  |  |
|-------------------------------------|------------------|--|--|--|
| Card Number *                       |                  |  |  |  |
| 4444 5555 6666 7777                 |                  |  |  |  |
| Expiration *                        | CVV *            |  |  |  |
| 10/2019                             | 123              |  |  |  |
| First Name *                        | Last Name *      |  |  |  |
| Billing Address Line 1 *            |                  |  |  |  |
| Billing Address Line 2              |                  |  |  |  |
| City *                              | State/Province * |  |  |  |
| Country<br>United States $\Diamond$ | Postal Code *    |  |  |  |

Card Number = Número do seu cartão Expiration = Mês e ano do vencimento do cartão CVV = código de segurança do cartão First/Last Name = Nome e Sobrenome Billing Address Line 1 = Endereço de onde a fatura do cartão é entregue. City = Cidade State/Province=Estado Country = País Postal Code = CEP

Depois de preenchido clique em Save Details.

Pronto agora vamos para a 2ª. Parte de instalar o Nightscout e configurar.

Abra o site:

https://github.com/jeffreybf/cgm-remote-monitor

Role a tela para baixo até achar um botao que tem os dizeres: Deploy to Heroku:

Nightscout Web Monitor (a.k.a. cgm-remote-monitor)

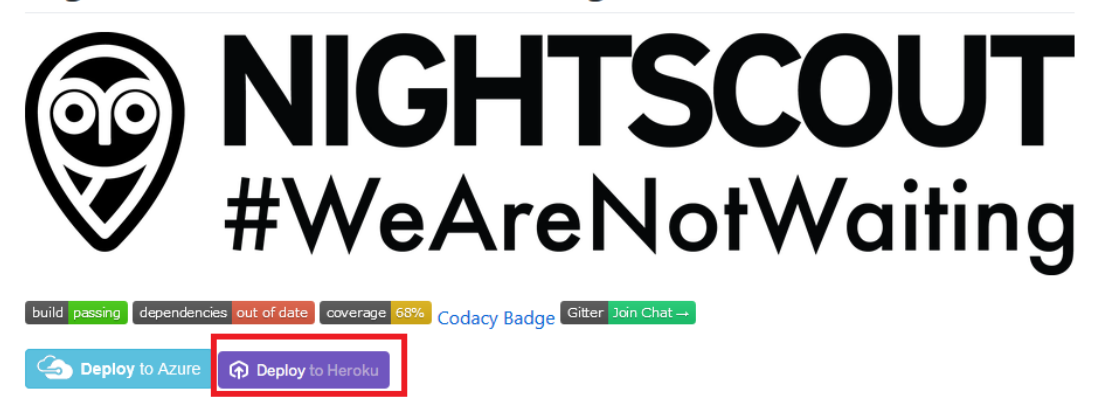

Clique no botão.

Uma nova tela se abrirá, preencha somente os campos descritos abaixo:

**App Name** = é o nome que quer dar para seu repositório, por exemplo se der o nome joaodasilva, seu repositório será joaodasilva.herokuapp.com

Sempre use minúsculas e não use espaços. A medida que vai digitando o sistema já informa se o nome está disponível ou se outro usuário já usou.

# **API\_SECRET** = é a senha que quer utilizar no Nightscout, deve ter pelo menos 12 caracteres

API\_SECRET Required

REQUIRED: A secret passphrase that must be at least 12 characters long, required to enable POST and PUT; also required for the Care Portal.

#### senhavaiaqui

## **ENABLE** = careportal basal

#### ENABLE

Used to enable optional features, expects a space delimited list, such as: careportal rawbg iob, see https://github.com/nightscout/cgm-remote-monitor/blob/master/README.md for more info.

<u>careportal</u> basal

**THEME** = tema a ser utilizado. Acho o colors mais fácil de visualizar, se quiser pode deixar o padrão também (default).

Agora clique em **Deploy app** e aguarde. A instalação demora alguns minutos.

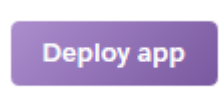

### Ao finalizar é possível visualizar a seguinte tela:

| Deploy app                |                                     |         |
|---------------------------|-------------------------------------|---------|
| Create app                |                                     | $\odot$ |
| Configure environment     |                                     | $\odot$ |
| Build app Show build log  |                                     | $\odot$ |
| Run scripts & scale dynos |                                     | $\odot$ |
| Deploy to Heroku          |                                     | 0       |
|                           | Your app was successfully deployed. |         |
|                           | Manage App                          |         |

Agora clique no botão **View** e você será redirecionado para seu repositório. Agora só é necessário configurar o fuso horário para que o repositório passe a funcionar.

No primeiro acesso aparecerá uma imagem dizendo que o profile nao está configurado, clique em **OK** 

٦

| Wrong profile setting.<br>No profile defined to display<br>Redirecting to profile editor | yed time.<br>to create new profile. |
|------------------------------------------------------------------------------------------|-------------------------------------|
|                                                                                          | ОК                                  |

Você será redirecionado para o Editor de Profile, role a tela até p final e clique em **Authenticate** 

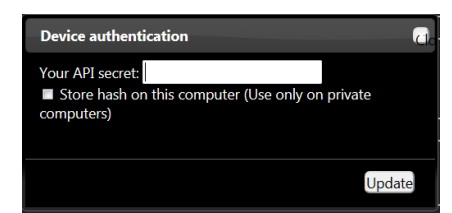

Digite a senha que você definiu para o Nightscout e clique em **Update**.

Agora clique na caixa **Timezone** e escolha o fuso horário **America/Sao\_Paulo** ou o fuso horário correto de onde mora

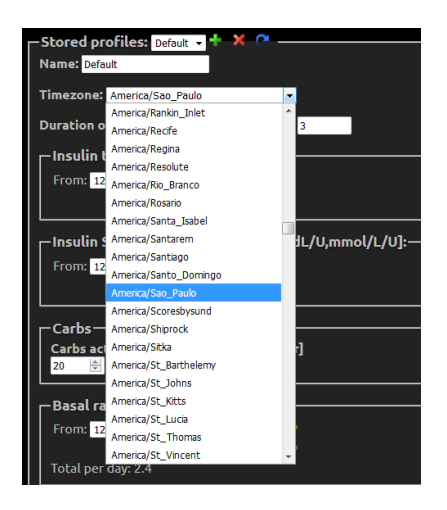

Role a tela até o final depois de escolher o fuso horário e clique no botão Save

Pronto – seu Nightscout está configurado.